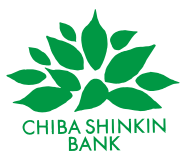

## サイトリニューアルに伴うキャッシュ削除のお願い

各位

平素より、千葉信用金庫をご愛顧いただき、誠にありがとうございます。

このたび、ホームページのリニューアルを行いましたが、ご利用のブラウザ上 に以前のホームページの情報が残っていると、表示崩れ等が発生する場合がご ざいます。

このような事象は、キャッシュ(一時的に保存された情報)を削除することに より解消いたしますので、次ページ以降の操作手順を参考にしていただき、ご利 用のブラウザのキャッシュの削除をお試しいただきますよう、お願い申し上げ ます。

以上

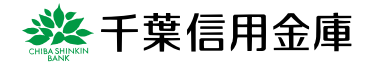

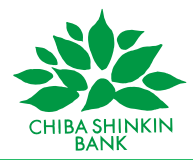

## キャッシュ削除の操作手順

## Google Chrome

1. 画面右上の [...] をクリックする。

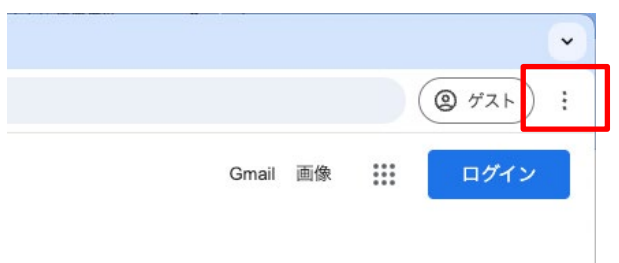

## 2. [閲覧履歴を消去] をクリック

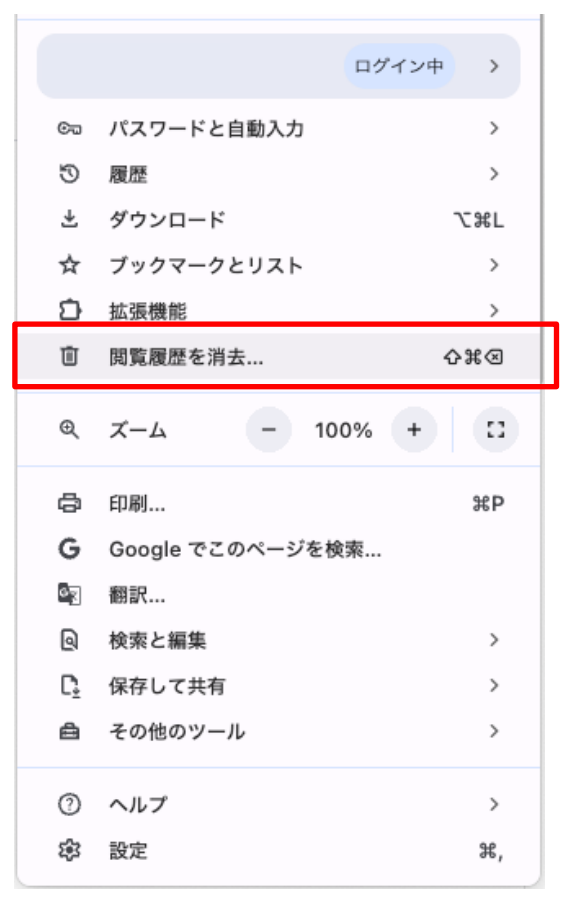

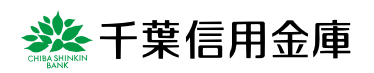

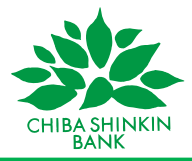

3. [全期間]を選択し、[キャッシュされた画像とファイル]にチェックを入れて、

データを削除

| 閲覧履歴データの削除 |                                                                   |  |  |  |
|------------|-------------------------------------------------------------------|--|--|--|
|            | 基本設定詳細設定                                                          |  |  |  |
| 期間         | 全期問    ▼                                                          |  |  |  |
|            | 閲覧履歴<br>280 件のアイテム(同期デバイスではそれ以上のアイテム)                             |  |  |  |
|            | ダウンロード履歴<br>6 件のアイテム                                              |  |  |  |
|            | Cookie と他のサイトデータ<br>227 件のサイトから(Google アカウントへのログイン状態は維持され<br>ます)  |  |  |  |
|            | キャッシュされた画像とファイル<br>303 MB                                         |  |  |  |
|            | パスワードとパスキー<br>gigacc.com、shinkin.co.jp、、他 272 件 のパスワード 274 件(同期)、 |  |  |  |
|            | キャンセル データを削除                                                      |  |  |  |

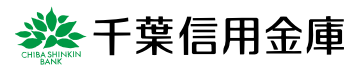

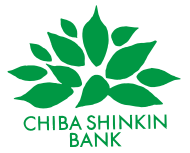

Microsoft Edge

1. 画面右上の [...] をクリックする。

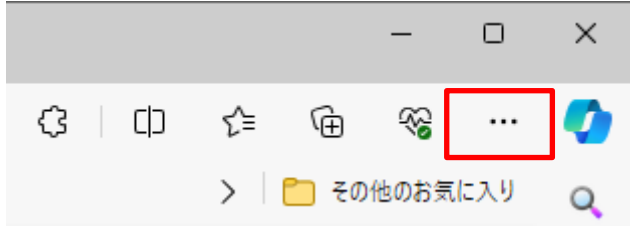

2. [履歴] をクリック

| হ∕≡                      | お気に入り         | Ctrl+Shift+O |   |
|--------------------------|---------------|--------------|---|
| 9                        | 履歴            | Ctrl+H       |   |
| $\underline{\downarrow}$ | ダウンロード        | Ctrl+J       |   |
| B                        | アプリ           |              | ۲ |
| ¢                        | 拡張機能          |              |   |
| ÷                        | ブラウザーのエッセンシャル |              |   |
| Ø                        | 印刷            | Ctrl+P       |   |
| ඟ                        | スクリーンショット     | Ctrl+Shift+S |   |
| ඨ                        | ページ内の検索       | Ctrl+F       |   |
|                          | その他のツール       |              | ۲ |
| \$                       | 設定            |              |   |
| ?                        | ヘルプとフィードバック   |              | ۲ |

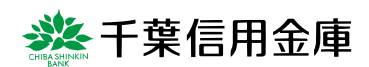

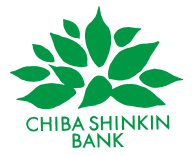

3. [履歴] のメニューのごみ箱マークをクリック

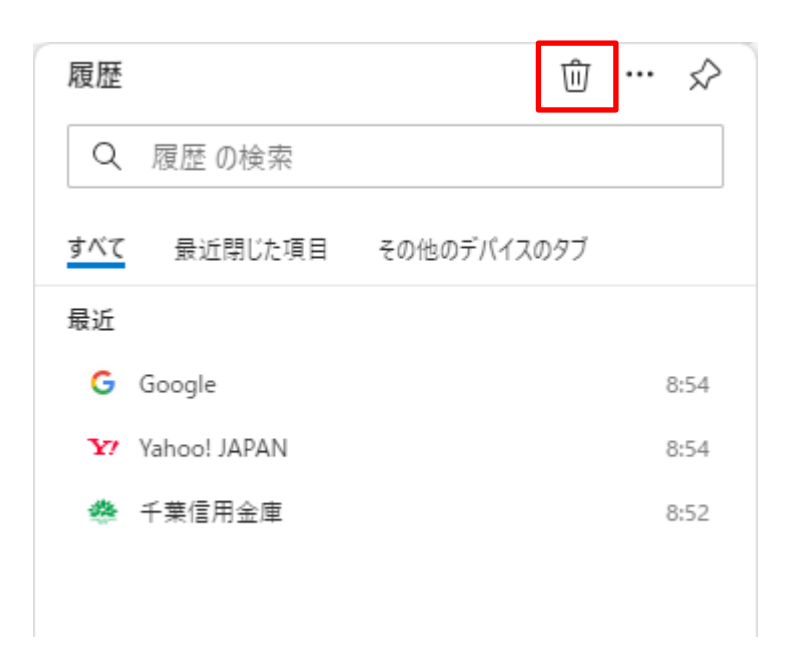

4. [すべての期間] を選択し、[キャッシュされた画像とファイル] にチェック を入れて、データをクリア

| ×<br>閲覧データをクリア                                                                                                    |                                                 |  |  |
|----------------------------------------------------------------------------------------------------|-------------------------------------------------|--|--|
| 時間の範囲                                                                                                    |                                                 |  |  |
| すべての期間                                                                                                    | ~                                               |  |  |
| 閲覧の履歴         同期されたデバイスに 10 件以上の項目があります。同期中のすべてのサインイン済みデバイスから履歴を消去します。         ダウンロードの履歴         1,046 個の項目         Cookie およびその他のサイト データ |                                                 |  |  |
| <ul> <li>27 値のサイトから。ほとんどのサ</li> <li><b>キャッシュされた画像とファ</b></li> <li>67.1 MB 未満を解放します。</li> </ul>                                            | イトからサインアウトします。<br><b>イル</b><br>部のサイトでは、次回のアクセス時 |  |  |
| この操作では、 にサインインしており、同期<br>されているすべてのデバイスのデータがクリアされます。このデバイスからのみ閲<br>覧データをクリアするには、 <u>最初にサインアウト</u> 操作を行ってください。                              |                                                 |  |  |
| 今すぐクリア                                                                                                    | キャンセル                                           |  |  |

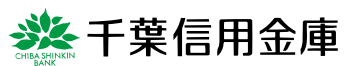